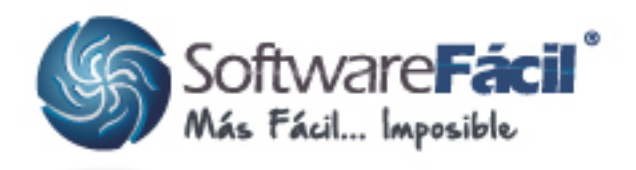

### Procedimiento para importar tus XML con Complemento de Pagos y generar las Pólizas de Ingresos y Egresos correspondiente

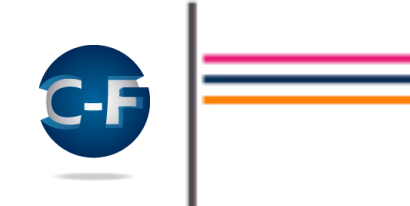

Una de las características más importantes de esta nueva versión es que te permite la importación de tus XML con Complemento de Pagos generando las Pólizas de forma automática tanto de Pagos recibidos como realizados, reduciendo considerablemente el tiempo que de otra manera invertirías en la captura de tus Pólizas de Ingresos y Egresos correspondientes.

El procedimiento para la generación de dichas Pólizas es el siguiente:

Entra a la opción "Pólizas | Registro de Pólizas" y utiliza el botón "Importar XMLs y Generar Pólizas":

| ٩      |    |               |             |          | POLIZAS                                       |                  | -            |         | × |
|--------|----|---------------|-------------|----------|-----------------------------------------------|------------------|--------------|---------|---|
|        |    | Mostrar póliz | as det 01/0 | 19/20    | 14 🔟 al 30/09/2014 🗾 🔽 Resumen 🥅 Detalle      |                  |              |         |   |
|        |    | Fecha         | Póliza      |          | Concepto                                      | Cargos           | Abonos 1/E   | Grupo D | ^ |
|        | P  | 30/09/2014    | CI 000001   |          | SALADETTE/COALA/F.VARIAS                      | 52,570.00        | \$2,570.00   |         |   |
|        |    | 30/09/2014    | DI 000002   |          | PMENTO/GPO RANCHO EL NOPAL/F VARIAS           | 45,988.00        | 45,988.00 🔽  |         |   |
|        |    | 30/09/2014    | DI 000003   |          | ABARROTES/E RAIGOSA/F.VARIAS                  | 109,810.00       | 109,810.00 🖂 |         |   |
|        |    | 30/09/2014    | DI 000004   | <u>+</u> | VERDURAS /F. VARIAS                           | 11,589.00        | 11,589.00 🖂  |         |   |
|        |    | 30/09/2014    | EG 000001   | 3        | FRUTAS/F.VARIAS                               | 76,520.00        | 76,520.00    |         |   |
| 60     |    | 30/09/2014    | EG 000002   | ۰        | LMONESUM CAL MEXICANO/F. VARIAS               | 16,251.00        | 16,251.00 🔽  |         |   |
| 1      |    | 30/09/2014    | EG 000003   | ×        | REFRESCO/PROP/WEXF.VARIAS                     | 34,908.12        | 34,908.12    |         |   |
|        |    | 30/09/2014    | EG 000004   |          | LACTEOS/COMERC LACTEOS/F.VARIAS               | 87,000.10        | 87,000.10 🔽  |         |   |
|        |    | 30/09/2014    | EG 000005   |          | QUESOU.RAMÓN ROQUEZ/F.VARIAS                  | 50,284.80        | \$0,284.00 🖂 |         |   |
| 12     |    | 30/09/2014    | EG 000006   | 1        | YOOURTH/DANONE/F.VARIAS                       | 29,079.26        | 29,079.25 🔽  |         |   |
| -      |    | 30/09/2014    | EG 000007   | ×        | EMBUTIOOS/EL ZARCO/F.VARIAS                   | 35,323.00        | 35,323.00 🖂  |         |   |
|        |    | 30/09/2014    | EG 000008   | ۰        | LACTEOS/EL PICACHO/F.VAPIAS                   | 31,658.08        | 31,658.08 🖂  |         |   |
|        |    |               |             |          | SUMAS:                                        | 1,216,961.86     | 1,216,961.86 |         | v |
|        | <  | :             |             |          |                                               |                  |              | >       |   |
|        | Ľ  | 🖡 Importar X  | MLs y gener | ar Pói   | ISAT 🛛 🔛 Adjuntar Documentos 🖉 🖄 Egresos o Ir | gresos Efectivos |              |         |   |
| Regist | 00 | 1 de 31       | K K         | • •      | 4 Busc                                        |                  |              |         |   |
| C      | 1  | 1             |             | a        | 🐹 🔪 👃 🖉 🗶                                     |                  |              |         |   |
|        |    |               |             |          | Dedenar Filtrar Inovinia Excel® Centar        |                  |              |         |   |
|        | -  | 20.00         | cove 2      |          | odena Tena lebua elicera ellea                |                  |              |         |   |

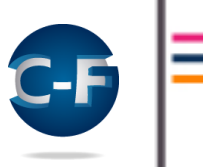

Indica la ubicación de los archivos CFDI (XML) que importarás, verificando la ruta donde tengas guardados los XML de Pagos Expedidos y Recibidos, ejemplo:

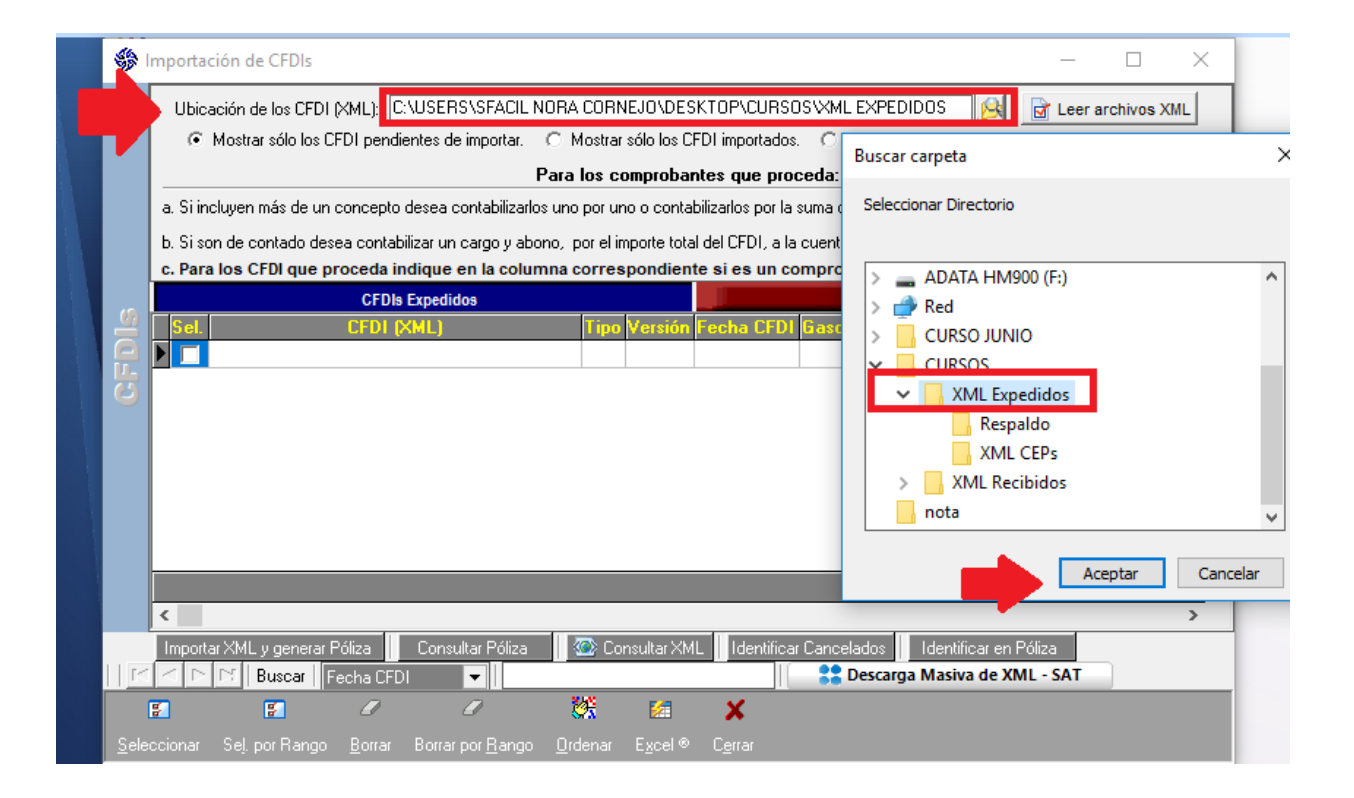

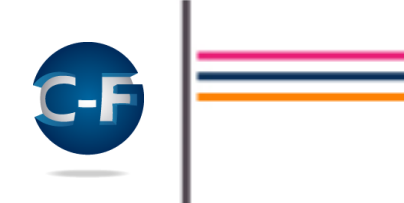

#### > Usa el botón "Leer archivos XML" para cargarlos a la ventana de consulta:

|       | mportación de CFDIs                                               |                                                                                     | ×     |
|-------|-------------------------------------------------------------------|-------------------------------------------------------------------------------------|-------|
|       | Ubicación de los CFDI (XML): C:\USERS\SFACIL                      | NORA CORNEJO\DESKTOP\CURSOS\XML EXPEDIDOS                                           | IL    |
|       | <ul> <li>Mostrar sólo los CFD1 pendientes de importar.</li> </ul> | C Mostrar sólo los CFDI importados. C Mostrar todos los CFDI. C Excluir los Cancela | ados. |
|       |                                                                   | Para los comprobantes que proceda:                                                  |       |
|       | a. Si incluyen más de un concepto desea contabilizar              | los uno por uno o contabilizarlos por la suma de todos: S. Por la Suma de Todos 💌   |       |
|       | b. Si son de contado desea contabilizar un cargo y ab             | oono, por el importe total del CFDI, a la cuenta de clientes o proveedores: No 💌    |       |
|       | c. Para los CFDI que proceda indique en la colu                   | imna correspondiente si es un comprobante de Gasolina.                              |       |
|       |                                                                   |                                                                                     |       |
| 60    | CFDIs Expedidos                                                   | CFDIs Recibidos                                                                     |       |
| SIC   | CFDIs Expedidos Sel. CFDI (XML)                                   | CFDIs Recibidos Tipo Versión Fech SFacil CONTA-FISCAL                               | × ^   |
| GFDIS | CFDIs Expedidos Sel. CFDI (XML)                                   | CFDIs Recibidos                                                                     | × ^   |

Indica si deseas consultar solo los CFDI que ya importaste, los que faltan por importar o todos. Colócate en los registros correspondientes a los XML que deseas importar y usa el botón "Seleccionar" para marcarlos, después de señalarlos usa el botón "Importar XML y Generar Póliza":

|   | ا 🍪      | mporta | ación de CFDIs                                                     |             |             |                    |             |            |               | _             | <b></b> ;   | ×          |
|---|----------|--------|--------------------------------------------------------------------|-------------|-------------|--------------------|-------------|------------|---------------|---------------|-------------|------------|
|   |          | Ubio   | cación de los CFDI (XML): C:\USERS\SFACIL NORA                     | CORN        | IEJO/DES    | KTOP\CURSO         | IS VXML EX  | PEDIDOS    |               | 🛃 Leer arcl   | nivos XML   |            |
| н |          | œ      | Mostrar sólo los CFDI pendientes de importar. 🔿 M                  | ostrar      | sólo los C  | FDI importados.    | C Mos       | trar todos | los CFDI.     | C Excluir los | : Canceladr | J<br>OS.   |
|   |          |        | Para                                                               | 0.00        | moroba      | Nora que proc      | eda:        |            |               |               |             |            |
| н |          |        | neluuan més de un concente desse contabilizados una                |             |             | hilipadaa par la r | suma da tar | las: C D   | or la Suma    | da Tadaa 💌    |             |            |
|   |          |        | icidyen mas de un concepto desea contabilizarios uno               | por ur      |             |                    | suma de toc |            | una Juma      |               |             |            |
|   |          | D. SIS | on de contado desea contabilizar un cargo y abono, ip              | orelin      | nporte tota | il del CFDI, a la  | cuenta de i | clientes o | proveedore    | es: No 💌      |             |            |
|   |          | c. Par | a los CFDI que proceda indíque en la columna c                     | orres       | pondien     | te si es un co     | mprobant    | e de Gas   | Solina.       |               |             |            |
|   |          | Col    |                                                                    | Tine        | Moraián     | Feeba CEDI         | Gasolina    | CEDIS      | Contodo       | Canaalada     | Dálian      |            |
|   |          |        | PAGO CTE FACTURA RELACIONADA RR 000023 SEA10                       | D           | 3.3         | 01/08/2018         | No          | No         | si            | Cancelauu     | ruiiza      | <b>U</b> ^ |
|   |          |        | VENTA FACTURA RELACIONADA FA.000674.SEA101122                      | -           | 3.3         | 01/08/2018         | No          | No         | No            |               |             | -          |
|   | <b>[</b> |        | VENTA FACTURA RELACIONADA FA-000675-SEA101122                      | i.          | 3.3         | 01/08/2018         | No          | No         | No            |               |             | -          |
|   | a        |        | NOM 20180715 014 HEPA810209TD4-90CA7B77-581A-408                   | N           | 3.3         | 27/07/2018         | No          | Si         | Si            |               |             | -          |
| М |          |        | NOM_20180715_014_JAME790505RM5-67489298-F326-4C3                   | N           | 3.3         | 27/07/2018         | No          | Si         | Si            |               |             | -          |
|   |          |        | NOM_20180715_014_LOAD8308179T1-7F6018AB-A4EA-4D7                   | Ν           | 3.3         | 27/07/2018         | No          | Si         | Si            |               |             | -          |
|   |          |        | NOM_20180715_014_MEHS791108QA9-06F7812F-4EDA-466                   | Ν           | 3.3         | 27/07/2018         | No          | Si         | Si            |               |             |            |
|   |          |        | PAGO_CTE-CH-RP-P000015-SFA1011227S8.XML                            | Ρ           | 3.3         | 27/07/2018         | No          | No         | Si            |               |             | -          |
|   |          |        | PAGO_CTE-NOCEP-RP-P000014-SFA1011227S8.XML                         | Ρ           | 3.3         | 27/07/2018         | No          | No         | Si            |               |             |            |
|   |          |        | NOM_20180715_014_FOPA810412I55-BD77EA1B-1E77-4509                  | Ν           | 3.3         | 19/07/2018         | No          | Si         | Si            |               |             |            |
|   |          |        | NOM-20180304_009_DURF850830TZ6-370B38F7-B70D-461                   | Ν           | 3.3         | 12/07/2018         | No          | Si         | Si            |               |             |            |
|   |          |        |                                                                    |             |             |                    |             |            |               |               |             |            |
|   |          | <      |                                                                    |             |             |                    |             |            |               |               |             | ∎×.        |
|   |          | Impor  | tar VML u gonorar Báliga                                           | n Co        | ooultar Yki | Ldontificar        | Canaalada   | o II Ido   | ntificar on P | 26lino        | -           |            |
|   |          |        | Buscar, Eacha CEDI                                                 | <u>-</u> CU | risuitai Am |                    | 22 Desi     | arga Ma    | siva de XN    | UIZa          |             |            |
|   |          |        |                                                                    | <u>1</u> 2  | 14          | ~                  |             |            |               |               |             |            |
|   |          | a l    |                                                                    | <b>X</b>    | 2           | *                  |             |            |               |               |             |            |
| ш | Sele     |        | Sel. por Rango <u>B</u> orrar Borrar por <u>R</u> ango <u>O</u> rd |             | Excel ®     | Cerrar             |             |            |               |               |             |            |

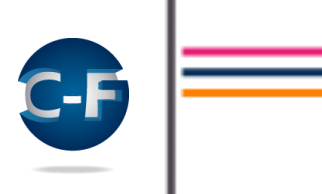

Opcionalmente puedes usar la opción "Sel. por Rangos" la cual te permite seleccionar los XML que deseas importar por el tipo de comprobante y por un rango de fechas, por ejemplo:

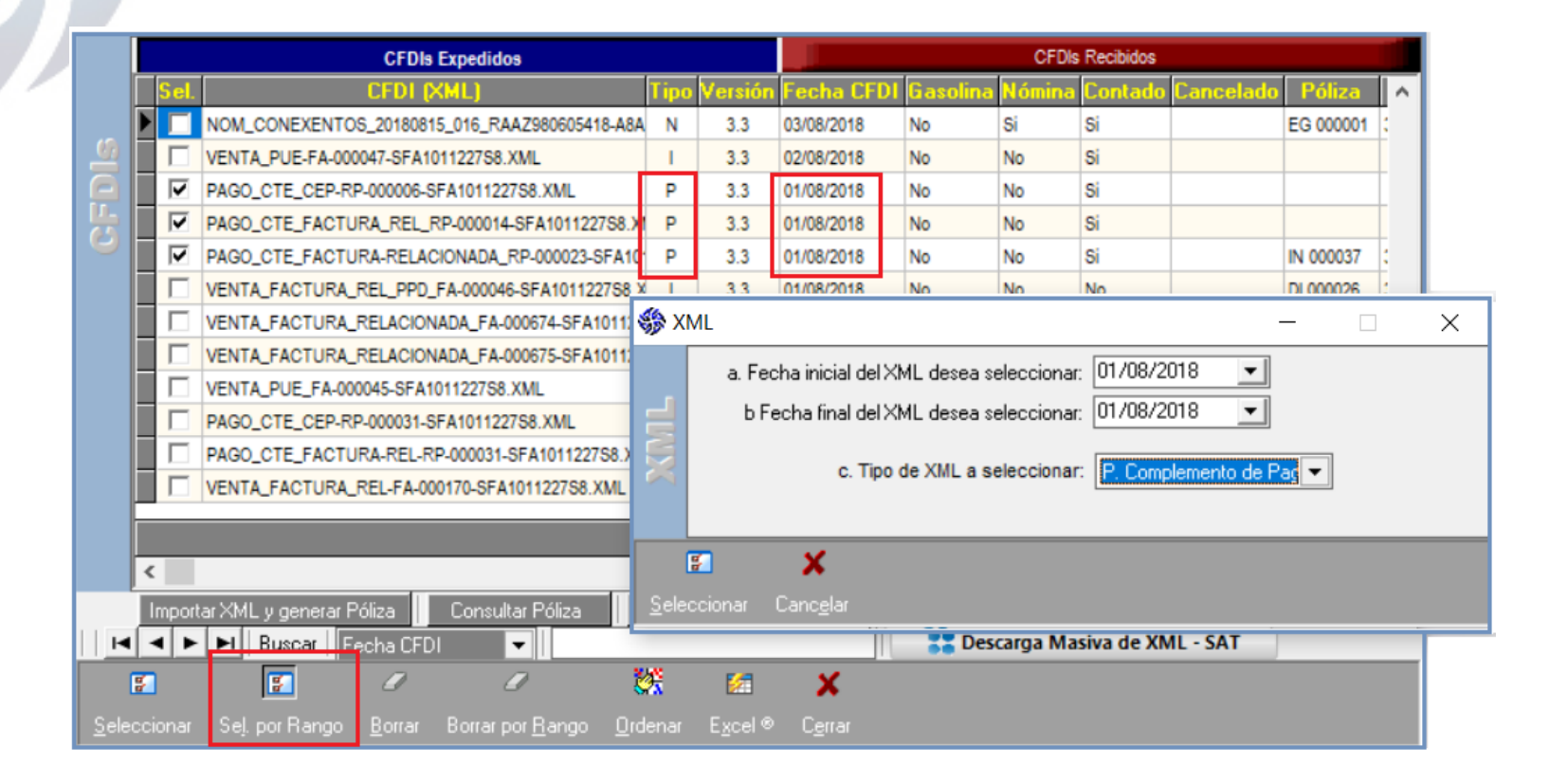

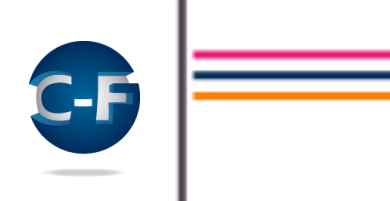

Al continuar se abrirá una ventana para la captura de información requerida por el sistema para poder generar las Pólizas:

| 🎲 lr      | mportación de CFDIs con Complemento de Pago                                                                                                    | s                                                                                   |                                                     | -              |     | × |
|-----------|----------------------------------------------------------------------------------------------------|-------------------------------------------------------------------------------------|-----------------------------------------------------|----------------|-----|---|
| 6         | <ul> <li>a. Tasa de IVA que por omisión desea calcular a<br/>[después de calcular el IVA, si lo requiere<br/>de IVA y/o el impuesto correspondie</li> </ul>               | a los CFDI selecc<br>, puede modifica<br>nte a cada comp                            | ionados:<br>rla Tasa<br>robante)                    | Calcular       |     |   |
| CFDI      | b. Para los CFDI donde se esté pagando más d<br>cuenta de Clientes, desea contabilizar<br>contabilizar un solo abo<br>c. Además del XML del pago, desea relacionar los XM | le un folio indique<br>cada folio por sej<br>ono por la suma d<br>fL que se están p | si, en la<br>parado o<br>le todos:<br>vagando: Sí 💌 | •              |     |   |
| 9         | CFDI (XML)                                                                                                    | Folio Admvo                                                                         | Nombre del Receptor To                              | tal 🛛 Tasa IV/ | IVA | ^ |
|           | FA101122758.XML                                                                                                    | 23                                                                                  | PROFESIONISTAS Y EJECUTIVOS 8,0                     | 00.00          |     |   |
| Importaci |                                                                                                    |                                                                                     |                                                     |                |     |   |
|           | 🖂 🔁 🕨 🕼 🐼 Consultar XML                                                                                                    |                                                                                     |                                                     |                |     |   |
|           | / 🖾 🗙                                                                                                    |                                                                                     |                                                     |                |     |   |
| Cori      | tinuar Eycel Canoglar                                                                                                    |                                                                                     |                                                     |                |     |   |

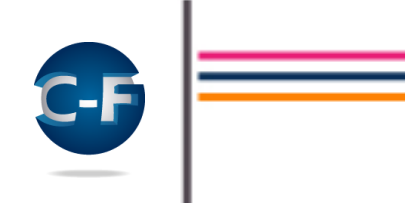

a. Tasa de IVA que por omisión desea calcular a los CFDI seleccionados. El sistema requiere la tasa del IVA pues el Complemento de Pagos no contiene este dato, para capturarla abre una ventana donde podrás seleccionar la tasa correspondiente a los XML importados, después de seleccionarla deberás presionar el botón "Calcular", al hacerlo el sistema asignará el valor capturado a la columna "Tasa IVA" y calculará el valor de la columna "IVA" de cada uno de los XML importados, es importante señalar que si lo requieres puedes modificar los valores de estas columnas, por ejemplo en caso de diferencias por redondeo en el valor del IVA o porque en algún comprobante la tasa de IVA sea distinta a la capturada.

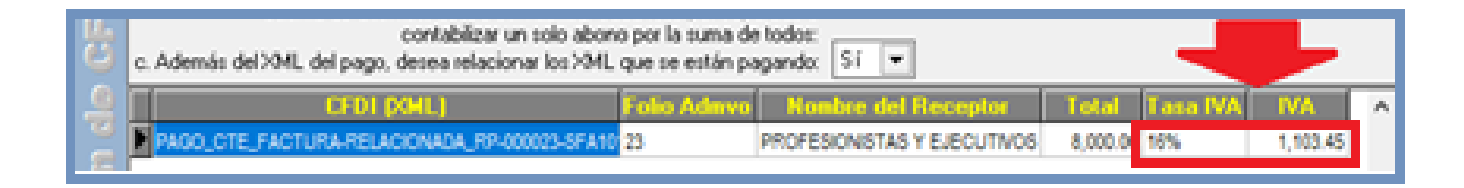

A partir de la segunda ocasión que uses esta opción, por omisión el sistema asignará la tasa de IVA capturada en la sesión anterior, si lo requieres, modifica la tasa y usa el botón "**Calcular**" para recalcular el valor de las columnas "**Tasa IVA**" e "**IVA**".

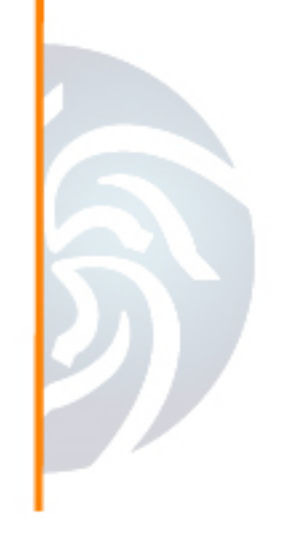

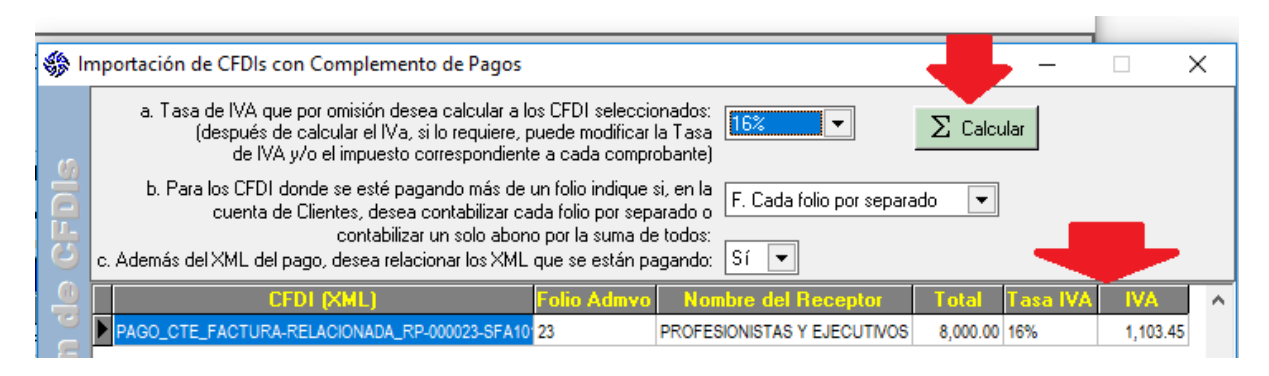

b. Para los CFDI donde se esté pagando más de un folio, indica si en la cuenta de los Clientes, deseas contabilizar cada folio por separado o contabilizar un solo abono por la suma de todos:

| -      | 🎲 Ir  | nportación de CFDIs con Complemento de Pagos                                                                                                    |                             |                             |          | _        |         | >  |
|--------|-------|----------------------------------------------------------------------------------------------------|-----------------------------|-----------------------------|----------|----------|---------|----|
| -      |       | a. Tasa de IVA que por omisión desea calcular a lo<br>(después de calcular el IVa, si lo requiere, p<br>de IVA y/o el impuesto correspondiente                                                                                                    | nados:<br>a Tasa<br>obante) | $\Sigma$ Calcu              | ılar     |          |         |    |
| CF<br> | CFDIS | <ul> <li>b. Para los CFDI donde se esté pagando más de un folio indique si, en la cuenta de Clientes, desea contabilizar cada folio por separado o contabilizar un solo abono por la suma de todos:</li> <li>c. Además del XML del pago, desea relacionar los XML que se están pagando:</li> </ul> |                             |                             |          |          |         |    |
| se     |       | CFDI (XML)                                                                                                    | Folio Admvo                 | Nombre del Receptor         | Total    | Tasa IVA | IVA     | T  |
| P      |       | PAGO_CTE_FACTURA-RELACIONADA_RP-000023-SFA10                                                                                                    | 23                          | PROFESIONISTAS Y EJECUTIVOS | 8,000.00 | 16%      | 1,103.4 | 45 |
|        | . /   | PAGO_CTE-NOCEP-RP-P000014-SFA1011227S8.XML                                                                                                    | 14                          | DEUDOR S.A. DE C.V.         | 1,500.00 | 16%      | 206.9   | 90 |

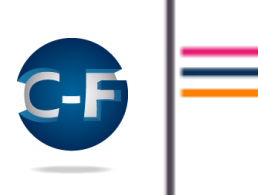

Si seleccionas la opción **"F. Cada folio por separado"** el sistema generará un abono a la cuenta de Clientes por cada uno de los comprobantes pagados, en este ejemplo el Cliente pagó dos folios, uno por 4,698 y otro por 3,302 pesos:

| 9 |   | Capture y/o verifique la cuenta de: | Cuenta      | Nombre                         | Cargos   | Abonos   |
|---|---|-------------------------------------|-------------|--------------------------------|----------|----------|
|   | Þ | Bancos                              | 1115-10-001 | Banamex Cta. 7003-1349050      | 8,000.00 |          |
|   |   | Cliente PAE960130DT6                | 1120-10-001 | Consilium S.C.P.               |          | 4,698.00 |
|   | 2 | Cliente PAE960130DT6                | 1120-10-001 | Consilium S.C.P.               |          | 3,302.00 |
|   |   | IVA por Trasladar                   | 2140-10-000 | IVA PENDIENTE DE CAUSAR AL 16% | 1,103.45 |          |
|   |   | IVA Trasladado                      | 2145-10-000 | IVA CAUSADO AL 16%             |          | 1,103.45 |

Si seleccionas la opción **"S. Uno por la suma de todos"** el sistema sumará los montos de los comprobantes pagados y generará un solo abono a la cuenta de Clientes por el importe correspondiente, ejemplo:

| 9 |   | Capture y/o verifique la cuenta de: | Cuenta      | Nombre                       | Cargos   | Abonos   |
|---|---|-------------------------------------|-------------|------------------------------|----------|----------|
|   |   | Bancos                              | 1115-10-001 | Banamerx Cta. 7003-1348050   | 8,000.00 |          |
|   | 2 | Cliente PAE960130076                | 1120-10-001 | Consilum S.C.P.              |          | 8,000.00 |
|   |   | NA por Trasladar                    | 2140-10-000 | WA PENDENTE DE CAUGAR AL 19% | 1,103.45 |          |
|   |   | NA Trasladado                       | 2145-10-000 | NA CAUSADO AL 16%            |          | 1,103.45 |

c. Además del XML del pago, deseas relacionar los XML que se están pagando. Esta opción se da, pues no es claro si el SAT solo requiere que se relacione el XML con el Complemento de Pagos o si también requiere que se incluya la relación de los XML de los comprobantes pagados.

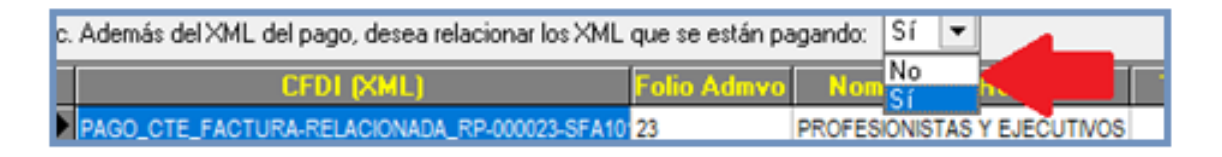

Al terminar el proceso se abrirá una ventana, similar a la que se abre en la captura normal de Pólizas, para que selecciones las cuentas correspondientes a cada uno de los conceptos (bancos, clientes, proveedores, IVA, etc.) derivados de los XML importados.

|                                |                                                   |          |                            |                                        |          | e. Grupo *:    |      |  |
|--------------------------------|---------------------------------------------------|----------|----------------------------|----------------------------------------|----------|----------------|------|--|
| d1. Concepto Composición PAG   | GOS DEL 27/07/2018 AL                             |          |                            |                                        | f. Depai | rtamento *:    |      |  |
| d2 Referencia Composición CED  | 01 PAGO P 15                                      |          |                            | q. (                                   | Centro d | de Costo *:    |      |  |
|                                |                                                   |          |                            |                                        |          | * Datos opcion | ales |  |
|                                |                                                   |          |                            |                                        | _        |                |      |  |
| Datos Generales 📗 Lom<br>Nacio | probantes Lomprobantes<br>phales CFDI Extranieros | Cue      | entas                      |                                        | ×        |                |      |  |
|                                |                                                   |          |                            |                                        |          |                |      |  |
| Capture y/o verifique la cue   | enta de: Cuenta                                   | Da       | to a Buscar                | Buscar Por                             |          | Referencia     | 1    |  |
| L Bancos                       |                                                   | F2 /     |                            | Luenta                                 | •        | D 23           | P.   |  |
| Cliente PAE960130DT6           |                                                   | ( ]      | Cuenta                     | Nombre                                 | ^        | D 23           | P.   |  |
| IVA por Trasladar              | 2140-10-000                                       | 1        | 1000-00-000                | ACTIVO                                 | _        | D 23           | P.   |  |
| IVA Trasladado                 | 2145-10-000                                       | 1        | 1100-00-000                | ACTIVO CIRCULANTE                      |          | 0 23           | P.   |  |
| Bancos                         | 1115-10-001                                       | 6        | 1110-00-000                | EFECTIVO EN CAJA                       |          | D P 15         | P.   |  |
| Cliente CGR970924FZ4           |                                                   |          | 1110-10-000                | Miguel Enriquez                        |          | D P 15         | P.   |  |
| IVA por Trasladar              | 2140-10-000                                       | (        | 1112-00-000                | INVERSIONES EN VALORES                 | - 11     | D P 15         | P.   |  |
| IVA Trasladado                 | 2145-10-000                                       | - 1      | 1112-10-000                | INVERSIONES EN VALORES TEMPORALES      | _        | D P 15         | P.   |  |
|                                |                                                   | _        | 1112-10-001                | Banamex Inv. Cta. 7893117034           |          |                |      |  |
| <                              |                                                   |          | 1115-00-000                | BANCUS                                 |          |                | >    |  |
|                                |                                                   |          | 1115 10 001                | BANI 115 MN                            |          |                |      |  |
|                                |                                                   | <u>_</u> |                            | Bahamey La, 2003-1343000               |          |                |      |  |
|                                |                                                   | Þ        | 1115-10-000<br>1115-10-001 | BANCOS MN<br>Banamex Cta. 7003-1349050 |          |                | -    |  |
|                                |                                                   | <u> </u> |                            | Banamex Lta, 7003-1349050              |          |                |      |  |

Es muy importante señalar que esta selección solo lo harás una vez por concepto, la siguiente ocasión que importes otros XML, el sistema por omisión asignará las cuentas seleccionadas en la sesión anterior.

Por omisión los XML importados serán adjuntado a la Póliza generada.

LOS ELEMENTOS DEL ENCABEZADO DE LA PÓLIZA SON:

**Tipo de Póliza**. La primera vez selecciona el Tipo de Póliza (Ingresos o Egresos) que corresponda a los XML importados, la siguiente ocasión el sistema asignará el Tipo seleccionado en la sesión previa.

Fecha de Registro. Por omisión toma la fecha de emisión del comprobante, modifícala si es necesario.

**No.** Por omisión el sistema asigna el folio consecutivo correspondiente al Tipo de Póliza, modifícalo si es necesario.

**Concepto y Referencia**. Usando el botón **"Composición"** te permite definir como se integrará el Concepto y la Referencia de la Póliza. Ejemplo:

|          | d1. Concepto Composición                                                           | PAGOS DI                    | EL 06/03/2018 AL 06/03/2018                                                                                                    |                            |
|----------|------------------------------------------------------------------------------------|-----------------------------|----------------------------------------------------------------------------------------------------|----------------------------|
| <u>8</u> | d2. Referencia Composición Datos Generales                                         | Concepto                    | <ul> <li>Seleccione, en el orden que desea aparezcan,</li> <li>los datos del CFDI que se intuirán en el "Concepto" de la póliza,</li> <li>si lo requisere puede capturar leurendas en la columna "Texto".</li> </ul>                                                                                                    | ×                          |
| GFO      | Capture y/o verifique la<br>Bancos<br>Cliente ECF171010C79<br>Cliente ECF171010C79 | Orden<br>1<br>2<br>3        | Texto     PAGOS DEL       Fini. Fecha inicial del periodo de pago     06/03/2018       T. Texto     Image: Construction of the periodo de pago                                                                                                    | 1 <mark>.05</mark><br>3,92 |
|          | VA por Acreditar                                                                   | 4                           | FFin. Fecha finial del periodo de pago     06/03/2018       Image: Constraint of the second second se | 21.                        |
| Sel      | I I I I I I I I I I I I I I I I I I I                                              | <b>√</b><br><u>A</u> ceptar | X<br>Canc <u>e</u> lar                                                                                                    |                            |

- En la columna "Dato" las opciones son, entre otras, "T. Texto", "FF. Fecha final del periodo de pago", "FFin. Fecha final del periodo de pago", selecciona los datos que deseas incluir.
- Si seleccionas el dato "T. Texto", en la columna "Texto" podrás capturar las leyendas que deseas incluir en el "Concepto" o la "Referencia".

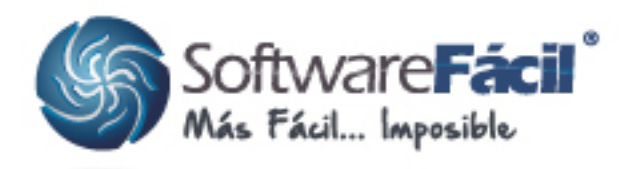

## Registro de la información requerida en la Contabilidad Electrónica

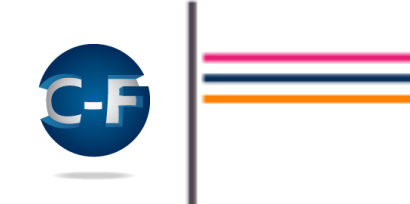

Otro cambio importante es que en esta versión el sistema te permite relacionar más de un XML por cada cargo y/o abono registrado en la Póliza, a continuación, se indica la información requerida en cada uno de los nodos que componen el XML de Pólizas de la Contabilidad Electrónica:

- Comprobantes Nacionales CFDI.
- Comprobantes Extranjeros.
- > Cheques.
- Transferencias.
- Otros Métodos de Pago.

#### COMPROBANTES NACIONALES CFDI

Al importar los XML el sistema por omisión asigna todos los datos requeridos en este nodo: folio fiscal, monto, RFC relacionado, método de pago, moneda y tipo de cambio.

| Datos Generales            | Comprobantes Cheques Transferencias Otros Métodos de Pago        |       |
|----------------------------|------------------------------------------------------------------|-------|
| Capture y/o verifie        | Geomprobantes Nacionales CFDI – – ×                              | DI 23 |
| Cliente PAE960130DT6       | a. Cuenta: 1115-10-001                                           | DI 23 |
| IVA por Trasladar          | Folio Fiscal Monto RFC Relacionado Método P. Moneda Tipo C.      | DI 23 |
| VA Trasladado              | 0808FD3C-4625-4722-A2F6-84AD44C66CA8 8,000.00 PAE960130D16 Ch FU | DI 23 |
|                            | 4D331315-55AF-45D5-9CBA-C329578F0D63 3,302.00 PAE960130DT6       |       |
|                            |                                                                  |       |
|                            | 14-                                                              |       |
| Lie Aceptar Imprimir Excel | · ·                                                              |       |
|                            |                                                                  | S     |
| 2                          | Agregar Cambiar Borrar Excel © Cerrar                            | _     |

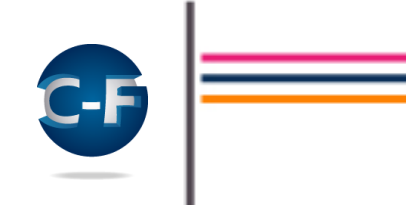

Usa las opciones "**Agregar**" y/o "Cambiar" para completar o modificar la información importada de los XML:

| 🎲 C | Comprobantes Nacionales CFDI                                    | – 🗆 X                   |
|-----|-----------------------------------------------------------------|-------------------------|
|     | a. Cuenta: 1115-10-001                                          | 👝 Copiar datos          |
|     | b. Nombre de la Cuenta: BANAMEX CTA. 7003-1349050               | de cuenta anterior      |
| 63  | c. Folio fiscal (UUID): 0808FD3C-4625-4722-A2F6-84AD44C66CA8    | Importar datos del CFDI |
| ğ   | d. Monto del CFDI: 8,000.00                                     |                         |
|     | e. RFC relacionado con la<br>transacción: PAE960130DT6          | 📓 Adjuntar documentos   |
| Ĕ   | f. Método de pago: Ch. Cheque                                   |                         |
|     | g. Moneda: 📃 💌 Capturar sólo si es diferente a moneda nacional. |                         |
|     | h. Tipo de cambio: 0.00000                                      |                         |
| -   | X                                                               |                         |
| Ace | eptar Canc <u>e</u> lar                                         |                         |

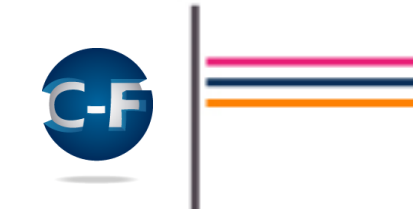

#### COMPROBANTES EXTRANJEROS

Al importar los XML el sistema por omisión asigna, si el XML fue expedido a un Residente en el Extranjero, los datos correspondientes a este nodo: folio fiscal, monto, identificador fiscal del extranjero, método de pago, moneda y tipo de cambio.

| »«                                                                                                    |
|----------------------------------------------------------------------------------------------------|
| Datos Generates         Comprobantes<br>Nacionales CFDI         Comprobantes<br>Extranjeros         Cheques         Transferencias         Otros Método<br>de Pago           Image: Comprobantes Extranjeros         —         —         —         —         —         —         —         —         —         —         —         —         —         —         —         —         —         —         —         —         —         —         —         —         —         —         —         —         —         —         —         —         —         —         —         —         —         —         —         —         —         —         —         —         —         —         —         —         —         —         —         —         —         —         —         —         —         —         —         —         —         —         —         —         —         —         —         —         —         _         _         _         _         _         _         _         _         _         _         _         _         _         _         _         _         _         _         _         _         _         _         _ |
| a. Cuenta:         1115-10-001         2018           b. Nombre de la Cuenta:         0000 Métod:         2018           Comprobantes Extranjeros         -         ×         2018                                                                                                    |
| a. Cuenta: 1115-10-001 D. Nombre de la Cuenta: 2003/19/2000                                                                                                    |
| c. Folo del comprobante<br>estranjero: 0808FD 3C-4625-4722-A<br>d. Monto del comprobante: 5,000.00                                                                                                    |
| e. Identificador fiscal<br>del estranjero: 25362142 * Oblgatorio si cuenta con este dato.     I. Método de pago: TI. Transferencia                                                                                                    |
| g. Moneda: EUR  Capturar solio si es diferente a moneda nacional. h. Tipo de cambio: 21.08000                                                                                                    |
| ✓ X<br>Acectar Cancelar                                                                                                    |

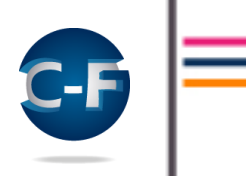

#### CHEQUES

Al importar los CFDI con Complemento de Pagos, si la forma de pago fue a través de un Cheque (clave "02"), el sistema por omisión asigna los datos contenidos en el XML: fecha, monto, número de cheque, RFC relacionado, beneficiario, cuenta origen, nombre del banco extranjero origen, moneda (cuando sea distinta a "MXN") y tipo de cambio (cuando la moneda sea distinta a "MXN").

| <b>\$</b> | Cheques              |                              |                |                 |           |                    |              |             |                 | _              | ٢ | ×          |
|-----------|----------------------|------------------------------|----------------|-----------------|-----------|--------------------|--------------|-------------|-----------------|----------------|---|------------|
|           | ā                    | a. Cuenta: 111               | 15-10-00       | 1               |           |                    |              |             |                 |                |   |            |
|           | b. Nombre de l       | a Cuenta: BA                 | NAMEX          | CTA. 700        | 3-1349050 | )                  |              |             | _               |                |   |            |
|           | Fecha<br>Cheque      | Monto                        | Númei<br>Chequ | io<br>Ie        |           | RFC<br>Relacionado | Beneficiario | •           | Banco<br>Origen | uenta<br>rigen |   | ^          |
| 62        | 01/08/2018           | 8,000.00                     | 001283         | 887             | F         | PAE 960130D T 6    | NOMBRE DE    | LA EMPRESA, | . (             | 2344772634     |   |            |
| R         |                      |                              |                |                 |           |                    |              |             |                 |                |   |            |
| Į.        |                      |                              |                |                 |           |                    |              |             |                 |                |   |            |
| ۵.        |                      |                              |                |                 |           |                    |              |             |                 |                |   |            |
|           |                      |                              |                |                 |           |                    |              |             |                 |                |   |            |
|           |                      |                              |                |                 |           |                    |              |             |                 |                |   |            |
|           | 1                    |                              |                |                 |           |                    |              |             |                 |                |   | <u>_</u> ۲ |
|           |                      |                              |                |                 |           |                    |              |             |                 |                |   | <br>-      |
|           | ý 📝                  | 0                            | 1              | ×               |           |                    |              |             |                 |                |   |            |
| Agre      | egar <u>C</u> ambiar | <u>B</u> orrar E <u>&gt;</u> | (cel ®         | C <u>e</u> rrar |           |                    |              |             |                 |                |   |            |

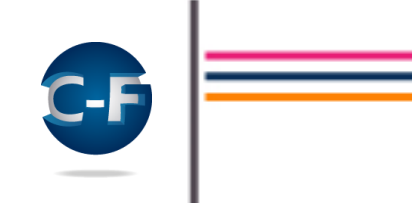

Usa las opciones "Agregar" y/o "Cambiar" para completar o modificar la información importada de los XML, en el caso del nodo "Cheques", además de la información importada, deberás usar la opción "Cambiar" para capturar la clave del banco origen (este dato no se importa debido a que no se incluye en el CFDI del Complemento de Pagos).

En la siguiente imagen se muestran los datos contenidos en el XML asignados a los datos requeridos en la Contabilidad Electrónica:

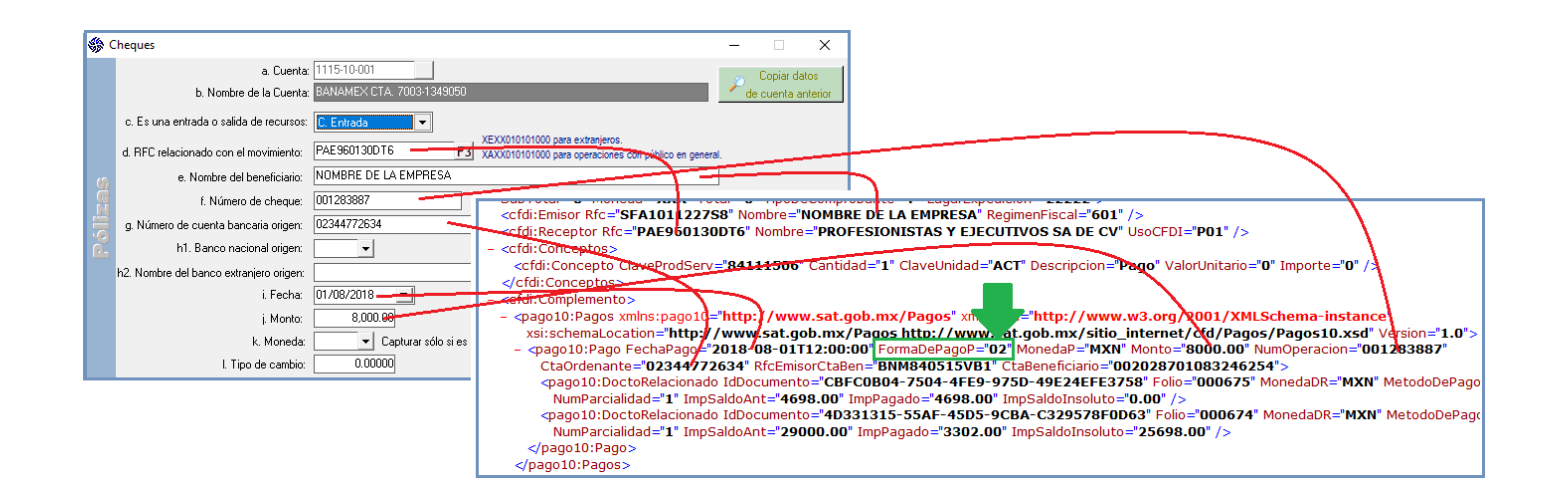

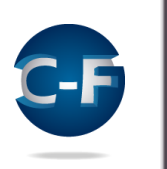

#### TRANSFERENCIAS

Al importar los CFDI con Complemento de Pagos, si la forma de pago fue a través de una Transferencia (clave "03"), el sistema por omisión asigna los datos contenidos en el XML: fecha, monto, RFC relacionado, beneficiario, cuenta origen, nombre del banco extranjero origen, cuenta destino, moneda (cuando sea distinta a "MXN") y tipo de cambio (cuando la moneda sea distinta a "MXN").

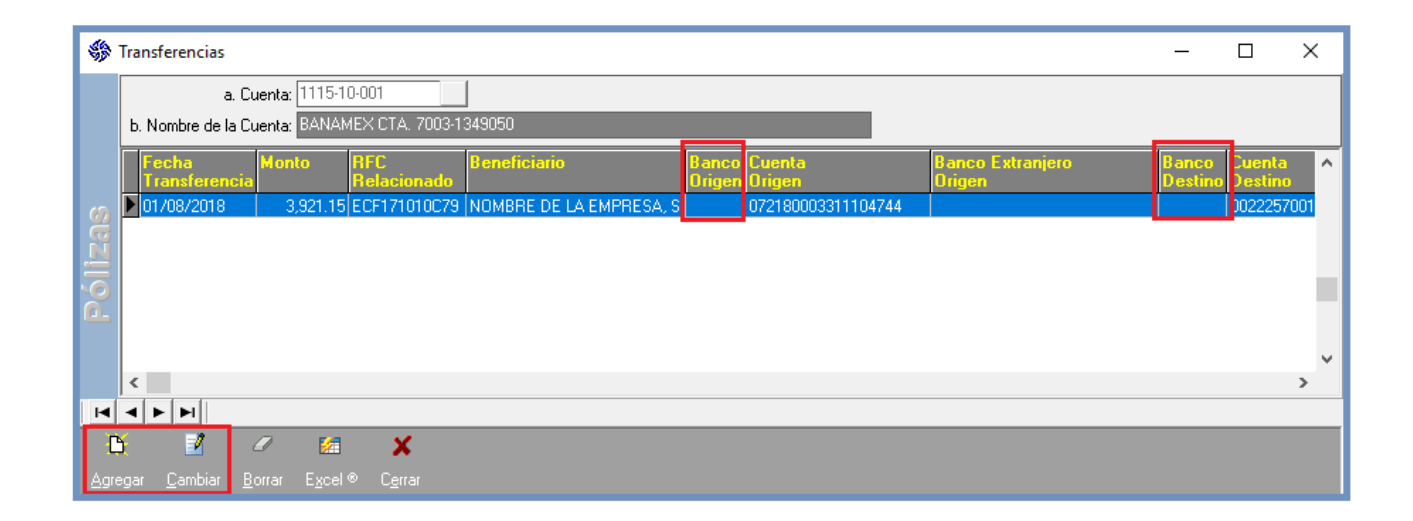

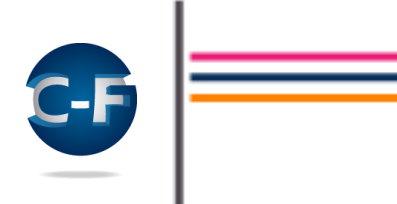

Usa las opciones "Agregar" y/o "Cambiar" para completar o modificar la información importada de los XML, en el caso del nodo "Transferencias", además de la información importada, deberás usar la opción "Cambiar" para capturar la clave del banco origen, clave del banco destino y, si procede, nombre del banco extranjero destino (estos datos no se importan debido a que no se incluyen en el CFDI del Complemento de Pagos).

En la siguiente imagen se muestran los datos contenidos en el XML asignados a los datos requeridos en la Contabilidad Electrónica:

| <b>5</b> 1 | Transferencias                                                                   |                                               | - 🗆 X                                                                                                    |
|------------|----------------------------------------------------------------------------------|-----------------------------------------------|----------------------------------------------------------------------------------------------------|
|            | a. Cuenta:<br>b. Nombre de la Cuenta:                                            | 1115-10-001<br>BANAMEX CTA. 7003-1349050      | Copiar datos<br>de cuenta anterior                                                                                                    |
| Pólizas    | c. Es una entrada o salida de recursos:<br>d. RFC relacionado con el movimiento: | C. Ingresos                                   | <pre><cfdi:emisor nombre="SOFTWARE FACIL SA DE CV" regimenfiscal="601" rfc="SFA1011227S8"></cfdi:emisor> <cfdi:receptor nombre="EMPACADORA DE CARNES FRIAS SA DE CV" rfc="ECF171010C79" usocfdi="P01"></cfdi:receptor></pre>                                                                                                    |
|            | e. Nombre del beneficiario:<br>f. Número de cuenta bancaria origen:              | SOFTWARE FACIL SA DE CV<br>072180003311104744 | <pre>ctdi:Conceptus&gt;<br/><ctdi:conceptus-levepredserv="84111506" <br="" cantidate="1" claveunidad="ACT" descripcion="Pago" importe="0" valorunitario="0"></ctdi:conceptus-levepredserv="84111506"></pre>                                                                                                    |
|            | g1. Banco nacional origen:<br>g2. Nombre del banco extranjero origen:            | <b></b>                                       | - <cfdi:complemento> - yago10:Pagos xmlns:pago10="http://www.sat.gob.mx/Pagos" xml = "http://www.w3.org/2001/XMLSchema-instau ysi:cchemal.orgin="http://www.sat.gob.mx/Pagos http://www.sat.gob.mx/Pagos" xml = "http://www.w3.org/2001/XMLSchema-instau ysi:cchemal.orgin="http://www.sat.gob.mx/Pagos" xml = "http://www.w3.org/2001/XMLSchema-instau ysi:cchemal.orgin="http://www.sat.gob.mx/Pagos" xml = "http://www.w3.org/2001/XMLSchema-instau ysi:cchemal.orgin="http://www.sat.gob.mx/Pagos" xml = "http://www.w3.org/2001/XMLSchema-instau ysi:cchemal.orgin="http://www.sat.gob.mx/Pagos" xml = "http://www.w3.org/2001/XMLSchema-instau ysi:cchemal.orgin="http://www.w3.org/2001/XMLSchema-instau ysi:cchemal.orgin="http://www.w3.org/2001/XMLSchema-instau ysi:cchemal.orgin="http://www.w3.org/2001/XMLSchema-instau ysi:cchemal.orgin="http://www.w3.org/2001/XMLSchema-instau ysi:cchemal.orgin="http://www.w3.org/2001/XMLSchema-instau ysi:cchemal.orgin="http://www.w3.org/2001/XMLSchema-instau ysi:cchemal.orgin="http://www.w3.org/2001/XMLSchema-instau ysi:cchemal.orgin="http://www.w3.org/2001/XMLSchema-instau ysi:cchemal.orgin="http://www.w3.org/2001/XMLSchema-instau ysi:cchemal.orgin="http://www.w3.org/2001/XMLSchema-instau ysi:cchemal.orgin="http://www.w3.org/2001/XMLSchema-instau ysi:cchemal.orgin="http://www.w3.org/2001/XMLSchema-instau ysi:cchemal.orgin="http://www.w3.org/2001/XMLSchema-instau ysi:cchemal.orgin="http://www.w3.org/"&gt;http://www.w3.org/"&gt;http://www.w3.org/"&gt;http://www.w3.org/2001/XMLSchema-instau ysi:cchemal.orgin="http://www.w3.org/"&gt;http://www.w3.org/"&gt;http://www.w3.org/"&gt;http://www.w3.org/"&gt;http://www.w3.org/"&gt;http://www.w3.org/"&gt;http://www.w3.org/</cfdi:complemento> |
|            | h. Número de cuenta bancaria destino:<br>i1. Banco nacional destino:             | 002225700166751033                            |                                                                                                    |
|            | i2. Nombre del banco extranjero destino:<br>j. Fecha de la transferencia:        | 03/06/2018                                    | EMBUTIDOS S 40 072180003301404744 ECF171010052018 00032018 000517 40002 BANORTETATETEMPACADC<br>EMBUTIDOS S 40 07218000331/104744 ECF171010279 BANAMEX SOFTWARE FACIL SA DE<br>CV 40 002225700166751033 SFA1011227S8 Compra Sfactura e                                                                                                    |
|            | k. Monto transferido:<br>I. Moneda:                                              | 3,921.15<br>▼ Capturar sólo si es dil         | cdm10.0013921.1510000100000001012038241[HnAaPX4Pu2OyescjeUnDpvxhM5e872AsFlaGMB7ksOnb0ktyEUSXGC<br>SellOPago="HnAaPX4Pu2OyescjeUnDpvxhM5e872AsFlaGMB7ksOnb0ktyEUSXGC2YIM8edHPV269GaW2gWEna + hqvH]<br>cpago10:DoctoRelacionado IdDocumento="85460142-E572-474F-8C12-14E687DF59B4" Folio="000003" MonedaDR="MX                                                                                                    |
|            | m. Tipo de cambio:                                                               | 0.00000                                       | NumParcialidad="1" ImpSaldoAnt="2000.00" ImpPagado="2000.00" ImpSaldoInsoluto="0.00" /><br><pago10:doctorelacionado 4"="" folio="000002" iddocumento="9E826FD5-1B64-408D-BB67-7691E6DF65C7" imppagado="1921.15" impsaldoant="55800.00" impsaldoinsoluto="53878.85" monedadr="MX&lt;br&gt;NumParcialidad="></pago10:doctorelacionado>                                                                                                    |

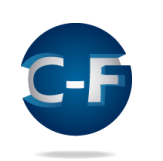

#### OTROS MÉTODOS DE PAGO

Al importar los CFDI con Complemento de Pagos, si la forma de pago fue diferente a Cheque (clave "02") y a Transferencia (clave "03"), el sistema por omisión asigna los datos contenidos en el XML: método de pago, fecha, monto, RFC relacionado, beneficiario, moneda (cuando sea distinta a "MXN") y tipo de cambio (cuando la moneda sea distinta a "MXN").

| <del>) ()</del> | 🖟 Otros Métodos de Pago — 🗆 🗙                                               |                           |                     |                    |                          |        |         |     |
|-----------------|-----------------------------------------------------------------------------|---------------------------|---------------------|--------------------|--------------------------|--------|---------|-----|
|                 | a. Cuenta: 1115-10-001<br>b. Nombre de la Cuenta: BANAMEX CTA. 7003-1349050 |                           |                     |                    |                          |        |         |     |
|                 | Método<br>de Pago                                                           | Fecha                     | Monto               | RFC<br>Relacionado | Beneficiario             | Moneda | Tipo C. | ^   |
| 6)              | ▶ Ef                                                                        | 10/07/2018                | 500.00              | XAXX010101000      | NOMBRE DE LA EMPRESA, S. |        |         | í – |
| Za              |                                                                             |                           |                     |                    |                          |        |         |     |
| <u>Í</u>        |                                                                             |                           |                     |                    |                          |        |         |     |
| <u>e</u>        |                                                                             |                           |                     |                    |                          |        |         |     |
|                 |                                                                             |                           |                     |                    |                          |        |         | ~   |
|                 |                                                                             |                           |                     |                    |                          |        |         |     |
| Ľ               | 2                                                                           | 0                         | X                   |                    |                          |        |         |     |
| <u>A</u> gre    | gar <u>C</u> ambiar                                                         | <u>B</u> orrar E <u>x</u> | cel® C <u>e</u> rra | ſ                  |                          |        |         |     |

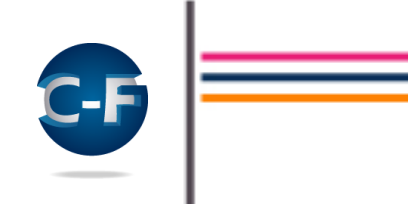

Usa las opciones "Agregar" y/o "Cambiar" para completar o modificar la información importada de los XML.

En la siguiente imagen se muestran los datos contenidos en el XML asignados a los datos requeridos en la Contabilidad Electrónica:

|         | Otros Métodos de Pago                                                                                                    | - 🗆 X                                                                                                    |
|---------|----------------------------------------------------------------------------------------------------|----------------------------------------------------------------------------------------------------|
|         | a. Cuenta: 1115-10-001<br>b. Nombre de la Cuenta: BANAMEX CTA. 7003-1349050<br>c. Método de pago: Ef. Efectivo                                                                                    | Copiar datos<br>de cuenta anterior                                                                                                    |
| Póllzas | d. Es una entrada o salida de recursos: C. Ingresos  e. RFC relacionado con la transacción: X4XX010101000 f. Nombre del beneficiario: NOMBRE DE LA EMPRESA g. Fecha de la transacción: 10/07/2018 | <pre><cfdi:emisor nombre="NOMBRE OF LA EMPRESA" regimenfiscal="601" rfc="SFA1011227S8"></cfdi:emisor> <cfdi:receptor nombre="LEXBA TOVAR" rfc="XAXX010101000" usocfdi="P01"></cfdi:receptor> <cfdi:conceptos> &lt;cfdi:Concepto ClaveProdSect="84111506" Cantidad="1" ClaveUnidad="ACT" Descripcion="Pago" ValorUnitario=' &lt;/cfdi:Conceptos&gt; <ccfdi:conceptos> <ccfdi:conceptos> <ccfdi:conceptos>                                                        </ccfdi:conceptos></ccfdi:conceptos></ccfdi:conceptos></cfdi:conceptos></pre> |
|         | h. Monto de la transacción: 500-000<br>i. Moneda: ✔ Capturar sólo si es d<br>j. Tipo de cambio: 0.00000                                                                                           | <pre>- cpago10:Pagos Ximins.pago10= http://www.sat.gob.mx/Pagos Ximins.pai= http://www.w3.org/2001/Ximins.pai= http://www.sat.gob.mx/Pagos Ximins.pai= http://www.sat.gob.mx/sitio_internet/cfd/Pago Version="1_0"&gt; - <pago10:pago fechapago="2018-07-10T12:00:00" formadepagop="01" monedap="MXN" monto="500.00"></pago10:pago></pre>                                                                                                    |

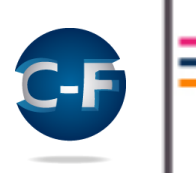

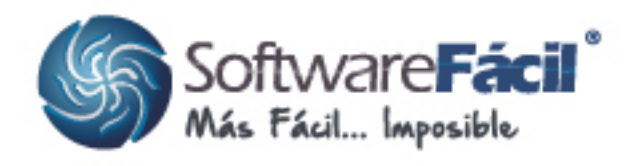

# Ocupados en Mejorar PARA TI